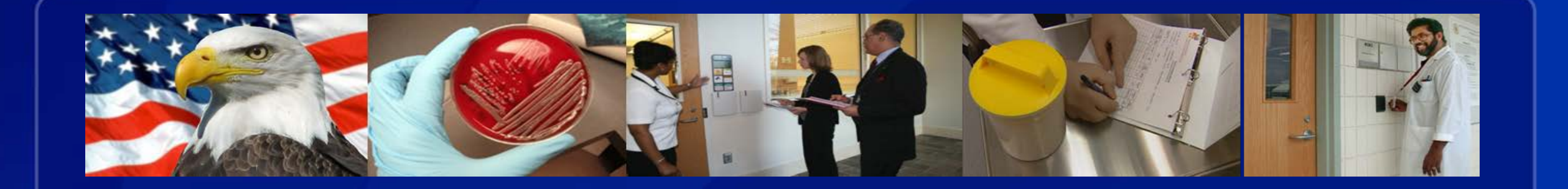

# CENTERS FOR DISEASE CONTROL AND PREVENTION

# **IMPORT PERMIT PROGRAM**

# **eIPP Information System Portal**

### What is eIPP?

- The Import Permit Program's (IPP) new secure information system, eIPP, is used to submit applications and process import permit application information.
- For the first time, IPP will have a two-way portal for submitting and sharing information, which will be accessible by both the program and those seeking an import permit.
- The new system will increase efficiency by greatly enhancing information exchange and collaboration between IPP and permittees.
- The new system will be electronic-based, user-friendly and allow the permittee to check the status of the pending application at any time.

### What is eIPP?

For permittees, the benefits of the new system include:

- Reduced paperwork
- Increased ease of submitting information
- Faster processing time for permits
- Ease of communications with IPP staff
- Upload supporting information directly into eIPP
- Provides a centralized location where applicants can get status updates
- Saves user time when applying for future permits
- Provides applicants with a historical record of permits

# Using eIPP

 To gain access to the system, all users are required to establish a SAMS (Secure Access Management Services) account, which protects the security of your information in eIPP.

 SAMS functions as an access point into the eIPP information system and is NOT a direct portal.

# Using eIPP SAMS Registration Process

On portal, there will be a box the permittee applicant can click on to initiate a request to enroll and get a SAMS account for access to eIPP.

The requester inputs name, e-mail address and entity affiliation and hits submit.

The request is received by the help desk which generates an e-mail invite for SAMS enrollment to the requester. The e-mail invite contains a link where the permittee will enter their profile including name, address, email and set up security questions.

Help desk gets notification when permittee applicant completes profile.

Help desk sets up permittee applicant user account in SAMS.

The permittee applicant must complete the profile and log into SAMS within 30 days or will need to re-start the process.

The permittee will need to log in at least one time a year to maintain access.

# Import Permit Application Process

# Import Permit Home Page

From the eIPP landing page:

- Click on Log in button to access system. All users must first establish a SAMS account.
- Click button to access SAMS registration page.

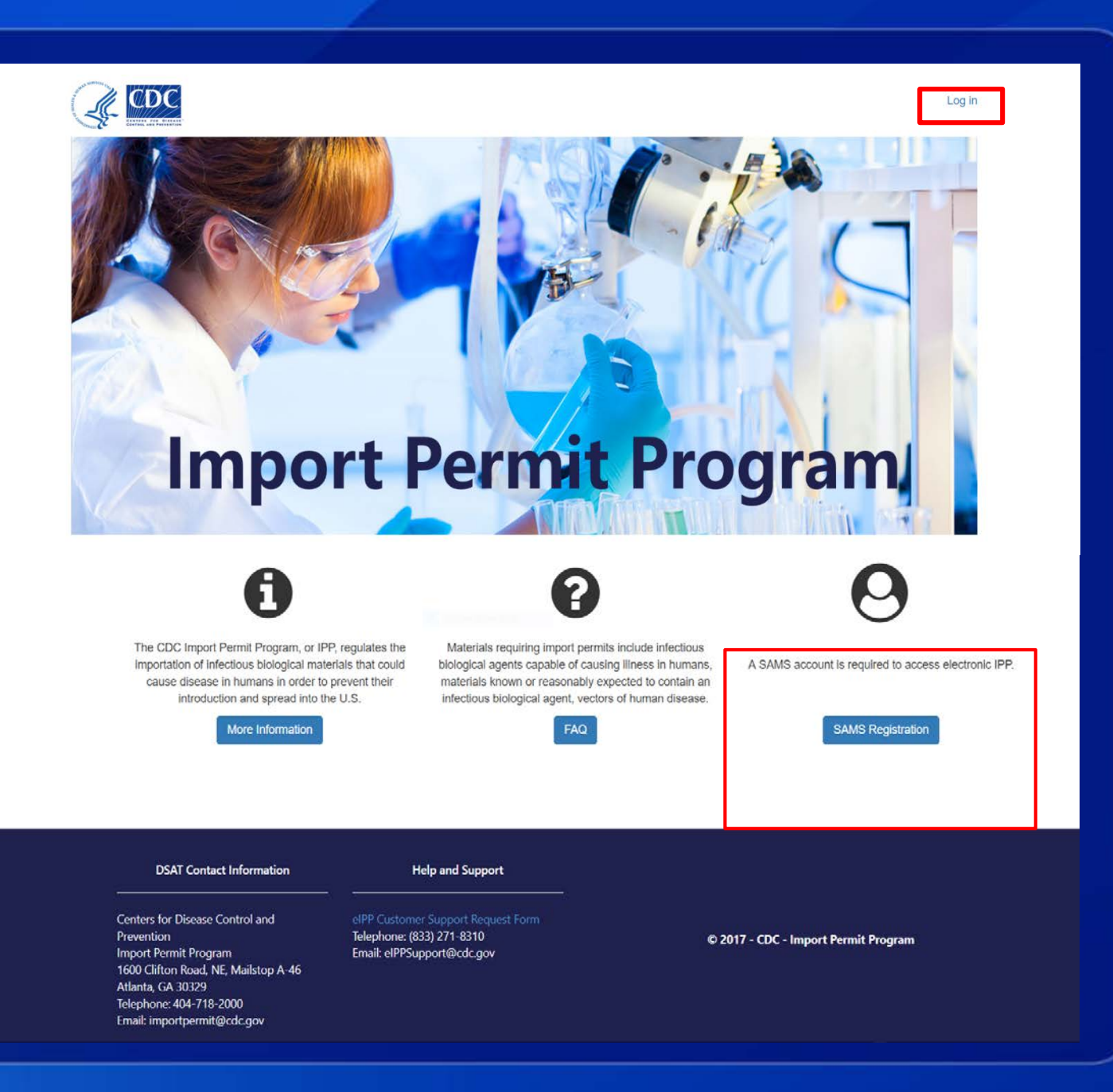

# Accessing eIPP

Click the **Log in** button on the landing page to be redirected to the SAMS system. Click **Continue** to access elPP.

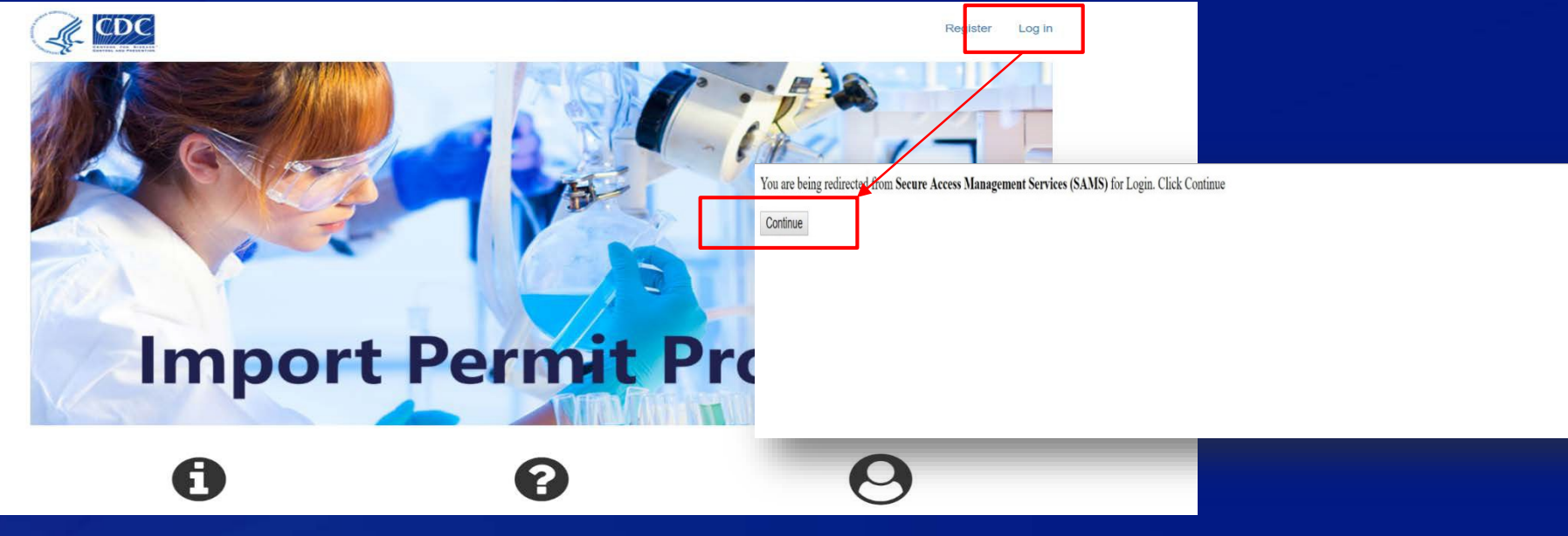

# **Accessing eIPP – Home Page**

Select **New Bats Form** button to initiate application for the material to be imported.

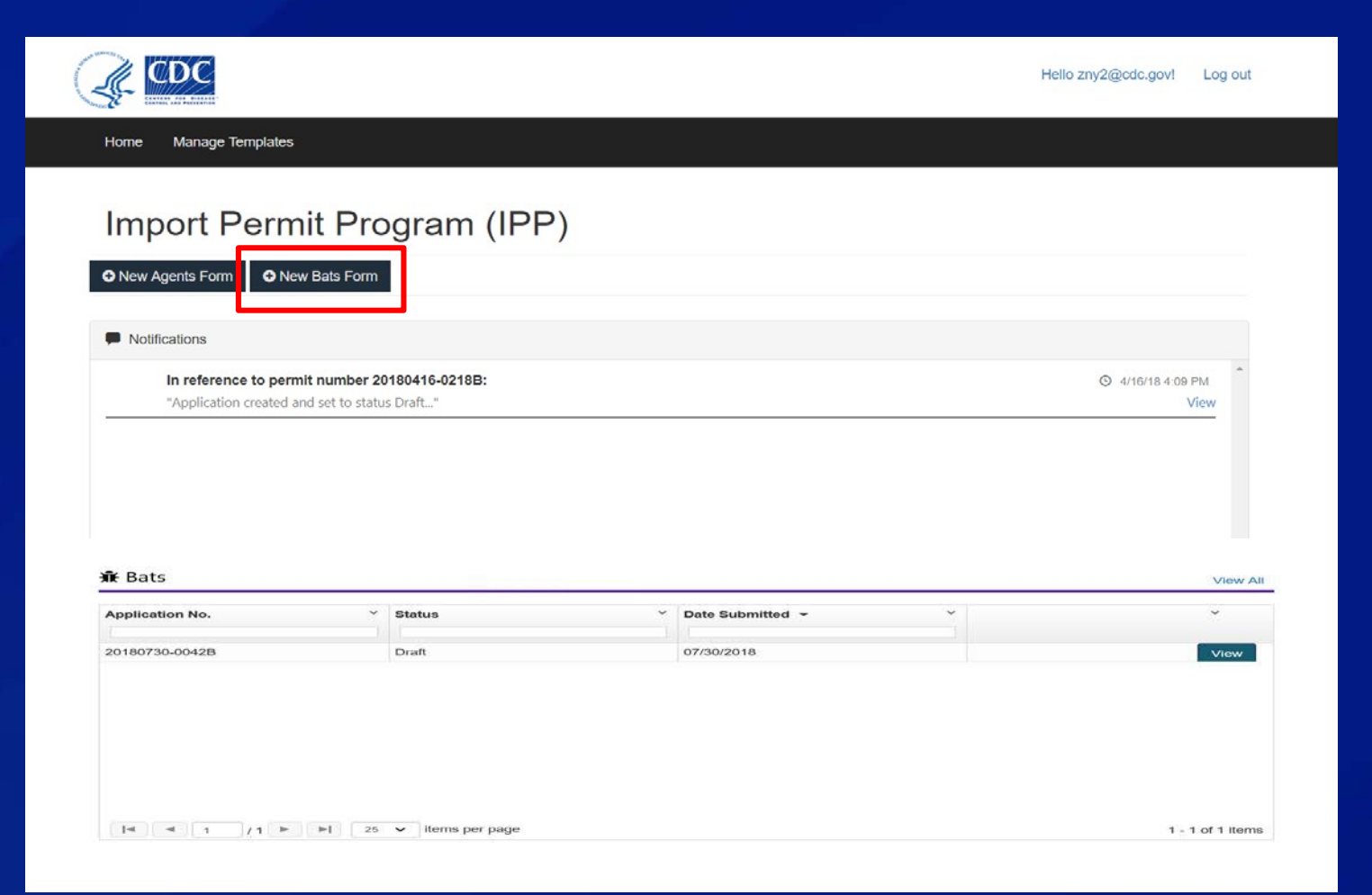

# Permit Application – Section A Permittee Information

|                   | CDC                                                         |                        | Hello zny2@cdc.gov!                         | Log out                      |                                |                                                 |
|-------------------|-------------------------------------------------------------|------------------------|---------------------------------------------|------------------------------|--------------------------------|-------------------------------------------------|
|                   | Home Manage Templates                                       |                        |                                             |                              |                                |                                                 |
| ter the           | Import Permit Program (IPP)                                 | APP                    | LICATION FOR PERMIT T                       | O IMPORT O                   | DR TRANSF                      | ER LIVE BATS                                    |
| uested<br>rmittee | Notifications In reference to permit number 20180416-0218B: | SECTION A<br>SECTION B | Section A<br>PERSON REQUESTING PER          | RMIT IN U.S.A.               |                                |                                                 |
| prmation          | "Application created and set to status Dratt"               | SECTION D              | 1. Permittee's Last Name 🕸                  | 2. Permittee's First         | Name 🗚                         | 3. Permittee's Organization *                   |
| Section A.        |                                                             | SECTION E              | French                                      | Kristina                     |                                | Bats Organization<br>208 of 225 characters left |
| 1                 |                                                             |                        | 4. Address (NOT a post office box) <b>*</b> |                              | 5. City <b>*</b>               |                                                 |
|                   |                                                             |                        | 1 Street<br>42 of 50 characters left        |                              | Chicago<br>43 of 50 characters | s left                                          |
| 1                 | <b>∆</b> Agents                                             |                        | 6. State 🗰                                  |                              | 7. Zip Code <b>*</b>           |                                                 |
|                   | Application No. · Status · Date S                           |                        | Illinois                                    | Ŧ                            | 33333                          |                                                 |
|                   |                                                             |                        | 8. Permittee's Telephone Number 🇚           |                              | 9. Permittee's Em              | ail 🛊                                           |
|                   |                                                             |                        | (222)222-2222ext                            |                              | email@bats.org                 |                                                 |
|                   |                                                             |                        | 10. Secondary Contact's Name                | 11. Secondary Cont<br>Number | act's Telephone                | 12. Secondary Contact's Email                   |
|                   |                                                             |                        |                                             | (ext.                        |                                |                                                 |

# **Section B – Source of Bats**

Enter information about the sender in this section, including: name, organization, address, city and country.

### Section B

SOURCE OF BATS

| 1. Last Name of Sender 🗱             | 2. First Name 🗰            | 3. Organization 🗚          |
|--------------------------------------|----------------------------|----------------------------|
| Rectangular Snip                     |                            |                            |
| smith                                | James                      | Bats Organization          |
| 220 of 225 characters left           | 220 of 225 characters left | 208 of 225 characters left |
| 4. Address (NOT a post office box) * |                            | 5. City 🗰                  |
| 2 Avenue                             |                            | Berlin                     |
| 92 of 100 characters left            |                            | 94 of 100 characters left  |
| 6. State/Province                    | 7. Posta                   | al Code                    |
|                                      |                            |                            |
| 8. Country 🛊                         | 9. Telephone               | 10. Email                  |
| Germany                              |                            |                            |
|                                      |                            |                            |

### **Section C – Description of Bats**

#### Section C DESCRIPTION OF BATS

| species                                                                  | Common Name                                                    | Family      |                                      | Count                              |                                |           |
|--------------------------------------------------------------------------|----------------------------------------------------------------|-------------|--------------------------------------|------------------------------------|--------------------------------|-----------|
| Coleura afra                                                             | African Sheath-Tailed Bat                                      | Emballo     | onuridae                             | 5                                  | C Edit                         | 💼 Remove  |
|                                                                          |                                                                |             |                                      |                                    | 쉽 Add From Template            | O Add Bat |
| 5. Source ≭                                                              |                                                                |             | 6. Propos                            | sed use of bats                    | *                              |           |
| Wild Caught<br>Captive Bred<br>f wild-caught, in<br>cave, game reserved. | ndicate where bats were obtained (e.g<br>erve, town, province) | J., name of | Sele<br>Educat<br>Exhibit<br>Scienti | ct an option<br>tion<br>ion<br>fic |                                | -         |
| Spandau Citad                                                            | iel Vault                                                      |             | If other,                            | please describe:                   |                                |           |
|                                                                          |                                                                |             | 254 of 25                            | 5 characters left                  |                                | li        |
|                                                                          |                                                                |             | Note                                 |                                    |                                |           |
|                                                                          |                                                                |             | lf use i                             | is scientific resear               | rch attach research proposal a | and       |

Describe the bats to be imported including:

- the species of bats
- source
- total number to be imported
- proposed use of bats

Note: if the intended use is for scientific research, a research proposal and Institutional Animal Care and Use Committee (IACUC) documentation must be uploaded.

# Section C – Description of Bats (cont.)

Enter a complete description of how imported bats will be used, whether the bats will be captive bred and intended final disposition.

| Bats will be ex | hibited in zoological exhibition at Brookfield Zoo. |  |
|-----------------|-----------------------------------------------------|--|
|                 |                                                     |  |
|                 |                                                     |  |
|                 |                                                     |  |
|                 |                                                     |  |
|                 |                                                     |  |
|                 |                                                     |  |
|                 |                                                     |  |
|                 |                                                     |  |

#### 8. Will animals be captive bred? \*

YesNo

#### 9. Intended final disposition 🇚

| Select an     | option            |
|---------------|-------------------|
| Euthanasia    |                   |
| Transfer      |                   |
| Institutional | use in perpetuity |

.

\*

# **Section D – Type of Permit and Shipment Information**

Enter whether bats are being:

- imported into the U.S., or
- transferred within the U.S.

Describe:

- the transport container
- number of bats to be shipped per container
- the method of transport.

| Section [ | ) |
|-----------|---|
|           |   |

#### TYPE OF PERMIT AND SHIPMENT INFORMATION

| 1. Import or Transfer? <b>*</b>                                            |                                       |                           |
|----------------------------------------------------------------------------|---------------------------------------|---------------------------|
| <ul> <li>Importation into U.S</li> <li>Transfer within the U.S.</li> </ul> |                                       |                           |
| 2. Size of transport container(s): *                                       | 3. Number of bats per container(s): * | 4. Method of transport: * |
| 2x2x4<br>250 of 255 characters left                                        | 5                                     | Air                       |

# Section E – Biosafety Measures for Facilities and Technical Personnel

Describe the 180-day quarantine laboratory facility, the standard operating procedures, and a list of the equipment that will be used when dealing with the live bats.

Include the quarantine laboratory biosafety level and the personal protective measures to be used.

Describe the post-quarantine housing that will be used for the live bats. Include the standard operating procedures and a list of equipment to be used.

#### Section E

BIOSAFETY MEASURES FOR FACILITIES AND TECHNICAL PERSONNEL

1. Description of 180-day quarantine laboratory facilities and equipment: 🗰

Room equipped with negative airflow and caged enclosure. Room exhaust is <u>HEPA</u> filtered. Bats will be examined prior and at close of 180 day quarantine.

9846 of 10000 characters left

ABSL2

1A. Animal Biosafety level (ABSL) of 180-day quarantine facility\*

1B. Personal Protective Measures to be used\*

T

#### N95 or N100 Respirator Powered Air Purifying Respirator (PAPR) Other

#### 2. Description of post-quarantine housing \*

Bats will be housed in specially built enclosure for exhibition of bats. Conditions will mimic bat habitat in the wild. No contact with public is expected

Gloves

Goggles

Face Shield
 Facemask

Protective Clothing

9844 of 10000 characters lef

# Section E – Biosafety Measures for Facilities and Technical Personnel (cont.)

Enter the name and contact information of attending veterinarian and professional affiliation, e.g. Association of Zoos and Aquariums (AZA). For private practitioners, include state veterinary license number and/or veterinary practice name.

Include whether the work with bats has been approved by the Institutional Animal Care and Use Committee (IACUC) and the organization's Association for Assessment and Accreditation of Laboratory Animal Care (AAALAC) accreditation status.

| Joe Jones                             | AZA                 | 104.12                    |
|---------------------------------------|---------------------|---------------------------|
| 246 of 255 characters left            | 252 of 255 characte | rs left                   |
| 5. Address (NOT a post office box) 🛊  |                     | 6. City <b>*</b>          |
| 23 Street                             |                     | Chicago                   |
| 91 of 100 characters left             |                     | 93 of 100 characters left |
| 7. State 🛊                            | 8. Zip Code 🗱       |                           |
| Illinois                              | 55555               |                           |
| 9. Telephone Number 🌟                 | 10. Email 🗱         |                           |
| (111)111-1111ext                      | Jones@vet.edu       |                           |
| 11. Is this IACUC approved? 🛊         |                     |                           |
| Ves                                   |                     |                           |
| No                                    |                     |                           |
| © N∕A                                 |                     |                           |
| 12. Is the organization accredited? 🋊 |                     |                           |
| Yes                                   |                     |                           |
| No                                    |                     |                           |

# Section E – Biosafety Measures for Facilities and Technical Personnel (cont.)

Provide a clear and concise description of the qualifications and technical experience of the personnel handling the live bats. Indicate whether all personnel working with bats have received rabies immunizations.

13. Describe the gualifications and experience of technical personnel handling the bats \*

All staff who will work with bats have 5 years experience and are licensed veterinarians or veterinary assistants.

99884 of 100000 characters left

14. Have all personnel that will be working with bats received rabies immunizations? \*

Yes

No

## **Signature Block**

The signature must exactly match the name entered in Section A. Your signature certifies that:

-information in application is correct

-persons listed on this application have necessary qualifications, experience and training to work safely with the imported material -you agree to comply with any permit conditions and the requirements of the import permit regulations.

#### 🖉 Signature

Certification: I hereby certify that the information submitted in this application is complete and accurate to the best of my knowledge and belief. I agree to comply with the conditions listed in the application and all restrictions and precautions that may be specified in the permit, in addition to all applicable regulations which govern this transfer. I understand that failure to comply with the importation requirements may subject me to criminal penalties pursuant to 42 U.S.C. 271. I understand that any false statement made in this application may subject me to criminal penalties pursuant to 42 U.S.C. 271. I understand that any false statement made in this application may subject me to criminal penalties pursuant to 18 U.S.C. 1001.

| Signature of Respondent: | Title:            | Degrees: | Date:      |
|--------------------------|-------------------|----------|------------|
| Kristina French          | Head Veterinarian | DVM      | 08/07/2018 |

Public reporting burden

Public recording burden of this collection of information is estimated to average 20 minutes per response, including the time for reviewing instructions, searching existing data sources, gathering and maintaining the data needed, and completing and reviewing the collection of information. An agency may not conduct or sponsor, and a person is not required to respond to a collection of information unless it displays a currently valid OMB control number. Send comments regarding this burden estimate or any other aspect of this collection of information, including suggestions for reducing this burden to CDC/ATSDR Reports Clearance Officer; 1600 Clifton Road NE, MS D-74, Atlanta, Georgia 30333; ATTN: PRA ( 0920-0199)

Save Draft Submit to IPP

Note the application may be saved as a draft or submitted for IPP review and approval. If **Save Draft** is selected, IPP will not review the draft or take any further action.

### **Application Submission**

After signing, click **Submit to IPP** button. Pop up appears confirming that you wish to proceed with submission. Click **OK**. A message pops up to notify you the submission was successful. Click **OK**.

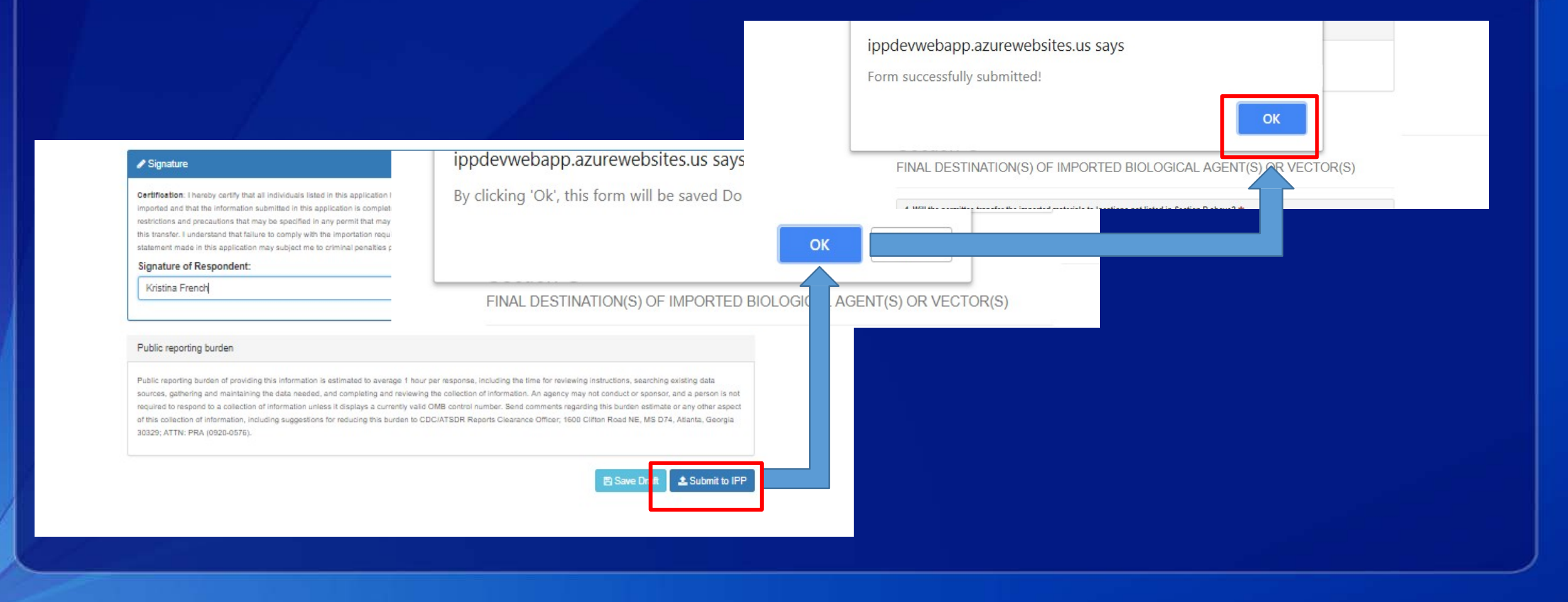

### **Notifications and Application Status**

Upon successful submission of your application, you will see notification of your application pending. You can view by permit application number or by agent.

#### Import Permit Program (IPP)

| In reference to permit   | number 20180724-0287A:     |                                      | ⊙ 7/24/18 2:50 PM             |
|--------------------------|----------------------------|--------------------------------------|-------------------------------|
| "Application created and | set to status Submitted"   |                                      | Vie                           |
| In reference to permit   | number 20180724-0286A:     |                                      | ⑦ 7/24/18 2:35 PI             |
| "Application created and | set to status Submitted "  |                                      | Vie                           |
|                          |                            |                                      |                               |
|                          |                            |                                      |                               |
|                          |                            |                                      |                               |
|                          |                            |                                      |                               |
| Agents                   |                            |                                      | Vie                           |
| Application No.          | Status                     | <ul> <li>Date Submitted +</li> </ul> |                               |
|                          |                            |                                      |                               |
| 20180724-0286A           | Submitted                  | 07/24/2018                           | View                          |
| 20180724-0287A           | Submitted                  | 07/24/2018                           | Viev                          |
|                          |                            |                                      |                               |
|                          |                            |                                      |                               |
|                          |                            |                                      |                               |
|                          |                            |                                      |                               |
|                          |                            |                                      |                               |
|                          |                            |                                      |                               |
|                          |                            |                                      |                               |
|                          |                            |                                      |                               |
|                          | The Control of             | HE.                                  |                               |
|                          | nems per page              | HE.                                  | 1 <u>5</u> 2 01 2 1           |
|                          | nems per page              | HE.                                  | 1 <u>5 2 01 2 1</u>           |
| ŵr Bats                  | news per page              | HE.                                  | r <sub>di</sub> e or e r      |
| Ĵn€ Bats                 | news per page              |                                      | + <sub>#</sub> < 0 ≥ 1<br>Vie |
| ₩ Bats                   | <ul> <li>Status</li> </ul> | - Date Submitted -                   | + # 2 01 ≥ 1<br>Vie           |
| The Bats                 | Status                     | Date Submitted +                     | - , , ∠ or ∈ i<br>Vie<br>     |

# **Notifications and Application Status**

You can also click the **Withdraw** button from this page to remove your application from pending status. This action will remove the application from any further IPP review.

In Notifications, clicking on the view button opens your pending application. A chat window is located at the bottom of the page and is used by the permittee and IPP to correspond about the pending permit, notification of inspections, etc. Type your message in the dialogue box.

| A Form Review - SELECT AN ACT | τιον |      |
|-------------------------------|------|------|
| Withdraw                      |      |      |
| <br>General Discussion        |      |      |
|                               |      |      |
|                               |      | V    |
| Type your message here        |      |      |
|                               |      | Send |

Supporting documents may need to be uploaded or additional documents may be requested by IPP. Documents may be uploaded through the Upload attachment feature. From the home page, click **View** in the agents section and scroll to bottom of page to find the upload attachment section.

#### **Upload Attachment**

Any additional documents or information can be added here

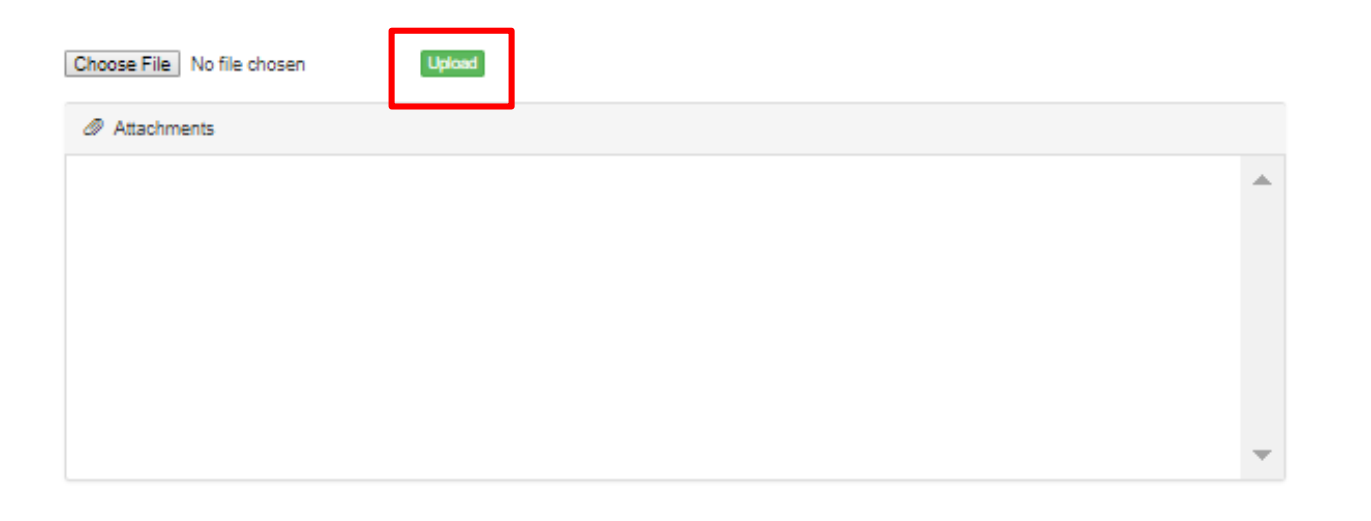

Send

Next, click the green **Upload** button.

### **Upload Attachment**

Any additional documents or information can be added here

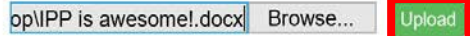

@ Attachments

IPP User Guide Updated 2.27.2018 (1).docx

A Download

~

V

To show that the upload was successful, the file's name will be displayed in the Attachments section.

### **Upload Attachment**

Browse...

Any additional documents or information can be added here

Upload

Attachments

IPP User Guide Updated 2.27.2018 (1).docx

Download

IPP is awesome!.docx

Download

If you upload a document with the same name, you will get an alert asking you to rename or select a new attachment before submitting.

### **Upload Attachment**

Any additional documents or information can be added here

|             | Message from webpage X                                                                  |           |
|-------------|-----------------------------------------------------------------------------------------|-----------|
| Attachments | Attachment with this name already exists. Please rename or select alternate attachment. |           |
| IPP User (  | G                                                                                       | 🕹 Downloa |
| IPP is awe  | esome!.docx                                                                             | 📥 Downloa |
|             |                                                                                         |           |
|             |                                                                                         |           |
|             |                                                                                         |           |

To download a previously uploaded document or other attachment simply select the **Download** link.

### **Upload Attachment**

Any additional documents or information can be added here

Browse... Upload

| IPP User Guide Updated 2.27.2018 (1).docx |           |
|-------------------------------------------|-----------|
|                                           | 🕹 Downloa |
| IPP is awesome!.docx                      |           |
|                                           | 📩 Downloa |
|                                           |           |
|                                           |           |
|                                           |           |
|                                           |           |
|                                           |           |

# **Using Templates**

There are fields in the application where information added can be saved as templates and reused. Notice in this figure, Section C allows the user to add multiple bat species from a template.

User can select **Add from Template** to save time.

### Section C DESCRIPTION OF BATS

| Indicate Species of                                                                                                    | f Bats and Total Number to be Importe | d             |                                                    |                |                   |                |
|----------------------------------------------------------------------------------------------------|---------------------------------------|---------------|----------------------------------------------------|----------------|-------------------|----------------|
| Species                                                                                                    | Common Name                           | Family        |                                                    | Count          |                   |                |
| Myotis myotis                                                                                                    | Greater mouse eared bat               | Family Not Sp | pecified                                           | 5              | C Edit            | Remove         |
|                                                                                                    |                                       |               |                                                    |                |                   |                |
|                                                                                                    |                                       |               |                                                    |                | Add From Template | Octage Add Bat |
| 5. Source 🗱                                                                                                    |                                       |               | 6. Proposed                                        | use of bats ≭  |                   |                |
| <ul> <li>Wild Caught</li> <li>Captive Bred</li> <li>If wild-caught, inconstruction</li> <li>cave, game reserved</li> </ul> | dicate where bats were obtained (e.g  | I., name of   | Select an<br>Education<br>Exhibition<br>Scientific | n option       |                   | ¢              |
| Bing cave, Bava                                                                                                    | ria                                   |               | If other, plea                                     | se describe:   |                   |                |
|                                                                                                    |                                       |               | 254 of 255 ch                                      | naracters left |                   |                |
|                                                                                                    |                                       |               | Note                                               |                |                   |                |

### **Managing Templates**

Templates can be managed under the **Manage Templates** tab.

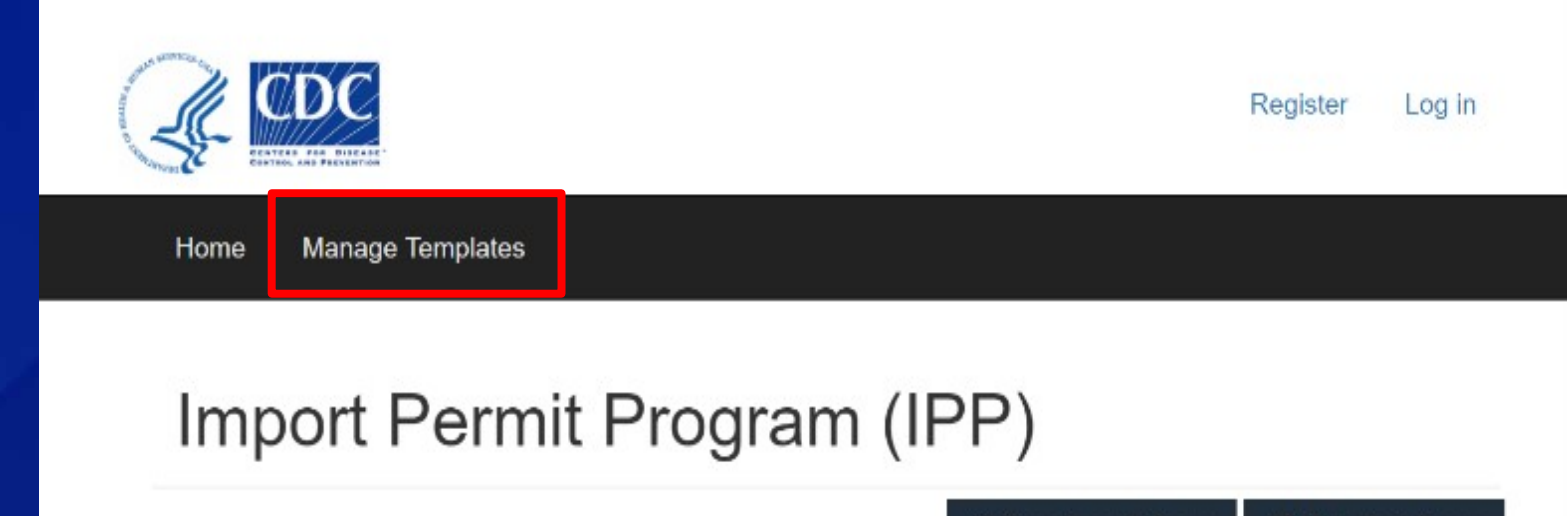

New Agents Form
 Onew Bats Form

## **Managing Templates**

| EXTERNAL FOR DISEASE  | Register                                                                                             | Log in                       | Templat<br>you to s<br>previous |
|-----------------------|----------------------------------------------------------------------------------------------------|------------------------------|---------------------------------|
| Home Manage Templates | CDC                                                                                                  |                              |                                 |
| Import Permit Prograr | Home Manage Templates Manage Stored Template  Cf Add Permittee Template Cf Add Sender Template       | ƏS<br>& Add Agent/Toxin Terr | nplate C2* Add Bats Template    |
|                       | Name                                                                                                 | Template Type                | Date Created                    |
|                       | Quincy Townsend                                                                                      | Sender                       | 02/06/2018                      |
|                       | Vero et sit asperiores voluptatibus amet earum excepturi<br>perspiciatis ut odit dignissimos suscipi | Bat                          | 02/06/2018                      |
|                       | Zenia Lamb                                                                                           | Sender                       | 02/06/2018                      |
| Additional templates  | 4                                                                                                    |                              |                                 |
| may also be created   | Template Information                                                                                 |                              |                                 |
| from this one         | Templates are for personal use only and will not be managed b                                        | y CDC                        |                                 |
| convenient location.  | © 2017 - CDC- Import Permit Program                                                                  |                              |                                 |

Click on Manage Temples in the home screen. The Manage Stored Templates page opens allowing you to select, view or edit all previously stored templates.

Hello mefrendo@hotmail.com!

Log out

Templates can be created on the Manage Template page or while on a section of the form. To create a template from a form, navigate to a section with a template option and select the **Add** button as highlighted below.

|                                                                                                    | C                                                           |             |                                                     |                |        |
|----------------------------------------------------------------------------------------------------|-------------------------------------------------------------|-------------|-----------------------------------------------------|----------------|--------|
|                                                                                                    | DIVOL DATO                                                  |             |                                                     |                |        |
| Indicate Species of                                                                                        | f Bats and Total Number to be Importe                       | ed          |                                                     |                |        |
| Species                                                                                                    | Common Name                                                 | Family      |                                                     | Count          |        |
| Myotis myotis                                                                                              | Greater mouse eared bat                                     | Family No   | Specified                                           | 5              | C Edit |
| 5. Source 🗱                                                                                                |                                                             |             | 6. Proposed                                         | use of bats 🗱  |        |
| <ul> <li>Wild Caught</li> <li>Captive Bred</li> <li>If wild-caught, inc<br/>cave, game reserved</li> </ul> | dicate where bats were obtained (e.ç<br>ve, town, province) | g., name of | - Select a<br>Education<br>Exhibition<br>Scientific | n option       | ¢      |
| Bing cave, Bava                                                                                            | ria                                                         |             | If other, plea                                      | ase describe:  |        |
|                                                                                                    |                                                             |             | 254 of 255 cl                                       | naracters left |        |
|                                                                                                    |                                                             |             | Note                                                |                |        |

To create a template from the Manage Stored Templates screen, select one of the **Add Template** types.

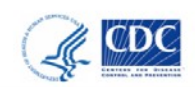

Hello mefrendo@hotmail.com! Log out

Home Manage Templates

#### Manage Stored Templates

| C Add Permittee Template                                         | C Add Sender Template                     | C Add Agent/Toxin Templat | e 🕼 Add Bats Template |              |
|------------------------------------------------------------------|-------------------------------------------|---------------------------|-----------------------|--------------|
| Name                                                             |                                           | Template Type             | Date Created          |              |
| Quincy Townsend                                                  |                                           | Sender                    | 02/06/2018            | CEdit ADel   |
| Vero et sit asperiores volupta<br>perspiciatis ut odit dignissim | atibus amet earum excepturi<br>os suscipi | Bat                       | 02/06/2018            | C2/Edit ADot |
| Zenia Lamb                                                       |                                           | Sender                    | 02/06/2018            | G/Edit ADe   |
| €                                                                |                                           |                           |                       |              |
| Template Information                                             |                                           |                           |                       |              |
| Templates are for personal use                                   | only and will not be managed              | by CDC                    |                       |              |
| 2017 - CDC- Import Permit Prog                                   | Iram                                      |                           |                       |              |

A modal will appear. Fill out the required fields and select **Save as Template** to reuse this entry.

| . Sender's Last Name 🗱             | 2. Sender's Fi            | rst Name ≭           | 3. Sender's Organization *       |  |
|------------------------------------|---------------------------|----------------------|----------------------------------|--|
| Lamb                               | Zenia                     |                      | Morin and Benson Trading         |  |
| 21 of 225 characters left          | 220 of 225 cha            | racters left         | 201 of 225 characters left       |  |
| . Physical Address Outside of the  | U.S. (NOT a post office I | box) *               | 5. City 🗚                        |  |
| Repudiandae voluptatem unde sur    | t necessitatibus eaque om | nis autem voluptatem | Consequuntur voluptatem voluptat |  |
| 74 of 250 characters left          |                           |                      | 0 of 50 characters left          |  |
| i. State/Province                  |                           | 7. Country 🗱         |                                  |  |
| Voluptates exercitationem exercita | tionem voluptate          | Mauritania           |                                  |  |
| of 50 characters left              |                           | 48 of 50 character   | rs left                          |  |
| . Postal Code                      | 9. Telephone N            | Number               | 10. Email                        |  |
| 46685                              | 2826336345                | 57                   | loqupex@hotmail.com              |  |

Select **OK** to proceed when prompted to confirm saving as a template. "Template successfully saved!" will appear if successful.

| proceed?                                                                                                   | 3. Sender's Org                   |
|----------------------------------------------------------------------------------------------------|-----------------------------------|
| OK Cancel                                                                                                  | Morin and Ben                     |
| 221 0F220 CHARACREIS TELL 220 OF 220 CHARACREIS TELL                                                       | 201 of 225 chara                  |
| 11<br>4. Physical Address Outside of the U.S. (NOT a post office box) <b>*</b>                             | 5. City 🗱                         |
| Repudiandae voluptatem unde sunt necessitatibus eaque omnis autem voluptatem<br>174 of 250 characters left | Consequuntur<br>0 of 50 character |
|                                                                                                    |                                   |
| localbost: 1/1380 savs:                                                                                    | ×                                 |
| 10can10st.44300 says.                                                                                      |                                   |
| Template successfully saved!                                                                               |                                   |
|                                                                                                    | OK                                |
|                                                                                                    |                                   |

# **Applying Saved Templates to Forms**

To add the saved template to a form (in this example Section C) click **Add from Template** which will prompt the user with a list of all saved templates.

#### Section C DESCRIPTION OF BATS

| Species                                                             | Common Name                                                   | Family    |                                                      | Count         |                     |           |
|---------------------------------------------------------------------|---------------------------------------------------------------|-----------|------------------------------------------------------|---------------|---------------------|-----------|
| Myotis myotis                                                       | Greater mouse eared bat                                       | Family No | t Specified                                          | 5             | C Edit              | Remove    |
|                                                                     |                                                               |           |                                                      |               | 쉽 Add From Template | • Add Bat |
| . Source 🗱                                                          |                                                               |           | 6. Proposed                                          | use of bats 🗰 |                     |           |
| Wild Caught<br>Captive Bred<br>wild-caught, ind<br>cave, game reser | dicate where bats were obtained (e.g.,<br>ve. town, province) | name of   | - Select an<br>Education<br>Exhibition<br>Scientific | n option      |                     | Ŷ         |
| Bing cave, Bava                                                     | ria                                                           |           | If other, plea                                       | se describe:  |                     |           |
|                                                                     |                                                               |           | 254 of 255 ch                                        | aracters left |                     |           |

# **Applying Saved Templates to Forms**

# Select the desired saved template to add it to the form.

| Select a Ba  | ats Template                                                                                                    |                 |              | ×     |               |
|--------------|----------------------------------------------------------------------------------------------------|-----------------|--------------|-------|---------------|
| Species      | Common Name                                                                                                    | Family          | Count        |       |               |
| Coleura afra | African Sheath-Tailed Bat                                                                                                    | Emballonuridae  | 5            |       | E Remove      |
|              | 5. Source *                                                                                                    | Select Al       | Add Selected | Close | ate 🛛 Add Bat |
|              | <ul> <li>Wild Caught</li> <li>Captive Bred</li> <li>If wild-caught, indicate where bats were obtained (e.g., nam cave, game reserve, town, province)</li> </ul> | e of Scientific | option       |       | <b>^</b>      |
|              | Spandau Citadel Vault                                                                                                    | If other, pleas | e describe:  |       |               |
|              |                                                                                                    |                 |              |       | ii.           |

## **Issuing a Permit**

A permit is issued after IPP processes your application. If an inspection is required, it will be conducted prior to the issuance of a permit. You may download a copy of the permit through the document upload/download feature. Your permit is valid for one year. For help and support, please contact: <u>elPPsupport@cdc.gov</u> or (833) 271-8310